## Setting your Finalists and Winners

| 🕞 Entries    |  |
|--------------|--|
| I≣ List view |  |
| 1일 Scores    |  |
| ♡ Finalists  |  |
| ☆ Winners    |  |
|              |  |

Your finalists will be listed in the Entries - Finalists tab, and your Winners in their own tab. But how do you get to this point?

This document will go through the steps to set your finalists and winners.

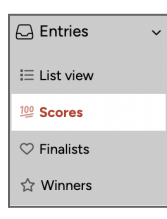

Looking through the scores view will help you determine who your finalists will be. The Awardify system will not automatically select your finalists based on scores, this will need to be set manually.

In the Scores View the entries for each category will be sorted from Highest to Lowest score, letting you see at a glance who are the top runners for finalist positions.

| ▼ Busin        | ness of the Year                                                                                                    |        |             |              |             |
|----------------|----------------------------------------------------------------------------------------------------|--------|-------------|--------------|-------------|
| Busin<br>Entry | ess of the Year<br>count: 18                                                                                                    |        |             |              |             |
| ▼ V            | iew entries                                                                                                    |        |             |              |             |
| Creat          | e a new winner entry                                                                                                    |        |             |              |             |
|                | Entry                                                                                                    | TOTAL  | First Judge | Second Judge | Third Judge |
|                | COMPLETED Completed<br>Business of the Year - John Marshall (Apex<br>Builders Excellence, LLC) (#2024-99B5TA-01)<br>@ Apex Builders Excellence, LLC<br>@ John Marshall<br>L Downloads | 79.5%  | 0%          | 77%          | 82%         |
|                | COMPLETED ✓ Completed<br>ZenVista Retreats (#2024-EZK7BJ-01)<br>☐ ZenVista Retreats<br>@ Isabella Tranquillo<br>↓ Downloads                                                           | 77.25% | 87%         | 67.5%        | 0%          |
|                | COMPLETED ✓ Completed<br>CraftMasters Studios (#2024-A95Y4C-01)<br>☐ CraftMasters Studios<br>@ Elena Potters<br>★ Downloads                                                           | 76.33% | 78%         | 72%          | 79%         |
|                | COMPLETED ✓ Completed<br>PrintCraft Innovations (#2024-XAV8ZQ-01)<br>இ PrintCraft Innovations<br>③ Alexander Reynolds<br>↓ Downloads                                                  | 72.25% | 75.5%       | 0%           | 69%         |

If your highest scoring entries are the finalists, click into their entries. From here you will see the Finalist setting dropdown.

| 👷 Awardify 👷 🛛               | Rewardify      Demo CC     V 2024 Business Excellence Awards |                                                                              |  |
|------------------------------|--------------------------------------------------------------|------------------------------------------------------------------------------|--|
| ☆ Active Season >            | Entries                                                      | → Edit entry                                                                 |  |
| $ abla$ Awards $\rightarrow$ | ← Back to Entries                                            |                                                                              |  |
| O Nominations >              | View submissions                                             | Itte<br>Business of the Year - John Marshall (Apex Builders Excellence, LLC) |  |
| 🖵 Entries 🗸 🗸                | 🖉 Business of the Year - John Marshall (Apex                 | Submission status Dono - pon-pourment y                                      |  |
| I≡ List view                 | Builders Excellence, LLC) (2024-99B5TA-01)                   | VEntrant has submitted entry for judging                                     |  |
| 翠 Scores                     | Business of the Year                                         | Status Tags                                                                  |  |
| ♡ Finalists                  | Apex Builders Excellence, LLC                                | Start typing                                                                 |  |
| ☆ Winners                    | (isba marshall                                               | ► Entry Segments                                                             |  |
| 🗅 Pages 🔷 >                  | (John marshall@apexbuilders.com)                             | Constant                                                                     |  |
| ⊞ Events >                   | Lownloads ( Remove from judging                              | Save entry                                                                   |  |
| 🔄 Photos                     | Сору                                                         | ► Finalist settings                                                          |  |
| ලෝ Sponsors >                | Copy to another category or another season.                  |                                                                              |  |
| 🛱 Payments                   | ► & Dev                                                      | ► Winner settings                                                            |  |
| A                            |                                                              |                                                                              |  |

In these settings you can mark the entrant as a finalist and give an optional write up. This write up will be displayed on your webpage if you decide to make your finalists public. For more instructions about displaying your entries to the public, see the corresponding <u>document</u>.

| □ Mark as finalist                                                                                               |  |
|----------------------------------------------------------------------------------------------------|--|
| Marking an entry as a "finalist" allows you to build a short list of entries from which you will select winners. |  |
| Finalist write-up                                                                                                |  |
| Article                                                                                                    |  |
| + 🖬 💠                                                                                                    |  |
|                                                                                                    |  |
|                                                                                                    |  |
|                                                                                                    |  |
|                                                                                                    |  |

After marking your finalist, hit save and you will see them appear in the finalist list. They will also be tagged as finalists in the Scores view.

| Entries Finalists Nomir                              | nations                                      | Busir<br>Entry | ess of the Year<br>count: 18                                                                           |        |             |              |             |
|------------------------------------------------------|----------------------------------------------|----------------|----------------------------------------------------------------------------------------------------|--------|-------------|--------------|-------------|
| ▼ Business Excellence Award                          | s channel                                    | <b>v</b> V     | 'iew entries                                                                                           |        |             |              |             |
| Entry                                                | Score total Category                         | Creat          | e a new winner entry                                                                                   |        |             |              |             |
| Business of the Year -<br>John Marshall (Apex        | 79.5% 🏆 Business of the Year                 | _              | Entry                                                                                                  | TOTAL  | First Judge | Second Judge | Third Judge |
| Builders Excellence, LLC)<br>#2024-9985TA-01         |                                              |                | ★ Finalist     COMPLETED ✓ Completed Business of the Year - John Marshall (Apex                        | 79.5%  | 0%          | 77%          | 82%         |
| ⑧ John Marshall<br>(john.marshall@apexbuilders.com)  |                                              |                | Builders Excellence, LLC) (#2024-9985TA-01)                                                            |        |             |              |             |
| CraftMasters Studios                                 | 76.33% 🟆 Business of the Year                |                | & John Marshall                                                                                        |        |             |              |             |
| © Elena Potters<br>(elena@craftmastersstudio.com)    |                                              |                | COMPLETED Completed                                                                                    | 77.25% | 87%         | 67.5%        | 0%          |
| ZenVista Retreats #2024-EZK7BJ-01                    | 77.25% 🖤 Business of the Year                |                | Zenvista Retreats (#2024-E2K7BJ-01)     Zenvista Retreats     Sabella Tranquillo     Sowphoads         |        |             |              |             |
| ② Isabella Tranquillo<br>(i.tranquillo@zenvista.com) |                                              |                | ★ Finalist                                                                                             | 76.33% | 78%         | 72%          | 79%         |
| Sartorial Elegance<br>Creations<br>#2024-VUE5VA-01   | 68.5% Pest Workplace (Large<br>Business 21+) |                | COMPLETED Completed<br>CraftMasters Studios (#2024-A95Y4C-01)<br>CraftMasters Studios<br>Elena Potters |        |             |              |             |
| Victoria Sterling (sec@email.com)                    |                                              |                | 🛓 Downloads                                                                                            |        |             |              |             |
| VirtualMind Fitness #2024-5MJ8V2-01                  | 80.5% 🏆 Best New Business                    |                | COMPLETED Completed<br>PrintCraft Innovations (#2024-XAV8ZQ-01)                                        | 72.25% | 75.5%       | 0%           | 69%         |
| Aurora Sterling (vmfitness@email.com)                |                                              |                | PrintCraft Innovations     Alexander Reynolds     Lownloads                                            |        |             |              |             |

The process we have gone through for finalists is the same process you will use when you are selecting winners for your season. Clicking into an entry will also show a winners dropdown.

| RAwardify 👷 Demo.cc 🗸 2024 Business Excellence Awards |                                                              |                                                                            |  | ③ Tianna |
|-------------------------------------------------------|--------------------------------------------------------------|----------------------------------------------------------------------------|--|----------|
| ightarrow Active Season $ ightarrow$                  | Entries                                                      | → Edit entry                                                               |  |          |
| $\Psi$ Awards $\rightarrow$                           | ← Back to Entries                                            |                                                                            |  |          |
| $\bigcirc$ Nominations $\rightarrow$                  | View submissions                                             | Title Business of the Year - John Marshall (Anex Builders Excellence, LLC) |  |          |
| 🕞 Entries 🗸 🗸                                         | P Business of the Year - John                                |                                                                            |  |          |
| I≡ List view                                          | Marshall (Apex Builders Excellence,<br>LLC) (2024-9985TA-01) | Submission status Done - non-payment ~                                     |  |          |
| 1월 Scores                                             | Business of the Year                                         | Status Tags                                                                |  |          |
| ♡ Finalists                                           |                                                              | Start typing                                                               |  |          |
| ☆ Winners                                             | Apex Builders Excellence, LLC                                | ► Entry Segments                                                           |  |          |
| Pages >                                               | (john.marshall@apexbuilders.com)                             |                                                                            |  |          |
| ⊞ Events >                                            | 🛓 Downloads                                                  | Save entry                                                                 |  |          |
| 🔀 Photos                                              | <b>(</b> Copy                                                | ► Finalist settings                                                        |  |          |
| জে Sponsors >                                         | Copy to another category or another season.                  |                                                                            |  |          |
| ेप्स Payments                                         | Remove from judging                                          | ► Winner settings                                                          |  |          |

| ▼ Winner se        | ttings                                     |                                                             |                |                   |
|--------------------|--------------------------------------------|-------------------------------------------------------------|----------------|-------------------|
| A winner has not   | been set for this category. Displaying w   | mers is currently disabled. Update settings                 |                |                   |
| 🗆 Mark as v        | vinner                                     |                                                             |                |                   |
| Entry title        |                                            |                                                             |                |                   |
| If set, this title | will display in place of the default "Entr | #48 Business of the Year - John Marshall (Apex Builders Esc | ellence, LLC/* |                   |
| Recipient Photo    | Choose File No file chosen                 |                                                             |                |                   |
| E.g., Photo of r   | member's team receiving the award.         |                                                             |                |                   |
| Photo Caption      | (optional)                                 |                                                             | 1              |                   |
| Logo               | Choces File No file chosen                 |                                                             |                |                   |
| Body               | Oimge 1                                    | Olinga 2                                                    | Citype 3       | Apex Builders LLC |
| Article            |                                            |                                                             |                |                   |
| + 🛛 🔿              | ,                                          |                                                             |                |                   |
|                    |                                            |                                                             |                |                   |
| words: 0 c         | hars: 8                                    |                                                             |                |                   |
| ✓ Save             |                                            |                                                             |                |                   |
|                    |                                            |                                                             |                |                   |

There are more optional settings for the winners than there were for the finalists. Setting a title, photos and a description will let you control every aspect of how your winner is displayed to the public. Once you've marked the entry as a winner, be sure to hit the 'Save' button that is at the bottom of the Winner Settings

Once you've set and saved your winners, you will be able to see them in the Winners View.

| 👷 Awardify 🌻 🛚                       | emo CC             | ∇ 2024 Business Excellence Awards                                                                                                    | 錼 | () Tianna |
|--------------------------------------|--------------------|----------------------------------------------------------------------------------------------------|---|-----------|
| ightarrow Active Season $ ightarrow$ | Winners            | Entries Finalists Winners Nominations                                                                                                    |   |           |
|                                      | 🛓 Download winners |                                                                                                    |   |           |
| $\odot$ Nominations $\rightarrow$    |                    | Business Excellence Awards channel                                                                                                    |   |           |
| 🕞 Entries 🗸 🗸                        |                    | Entry Score total Category                                                                                                    |   |           |
| i≡ List view                         |                    | Business of the Year - 79.5% Pusiness of the Year                                                                                                    |   |           |
| 100 Scores                           |                    | John Marshall (Apex<br>Builders Excellence, LLC)                                                                                                    |   |           |
| $\heartsuit$ Finalists               |                    | #2024-99B5TA-01                                                                                                    |   |           |
| ☆ Winners                            |                    | (intermediate and intermediate and interme |   |           |
| Pages >                              |                    | (Ourthanshail@abexoningerscom)                                                                                                    |   |           |
| 亩 Events >                           |                    |                                                                                                    |   |           |